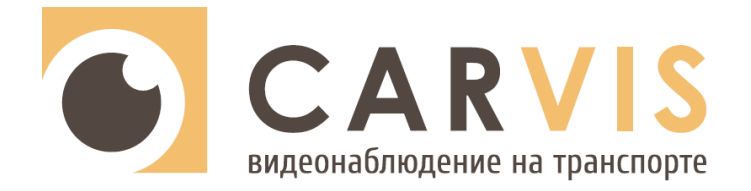

# Руководство по эксплуатации

4G роутера

**CARVIS MR-01GW** 

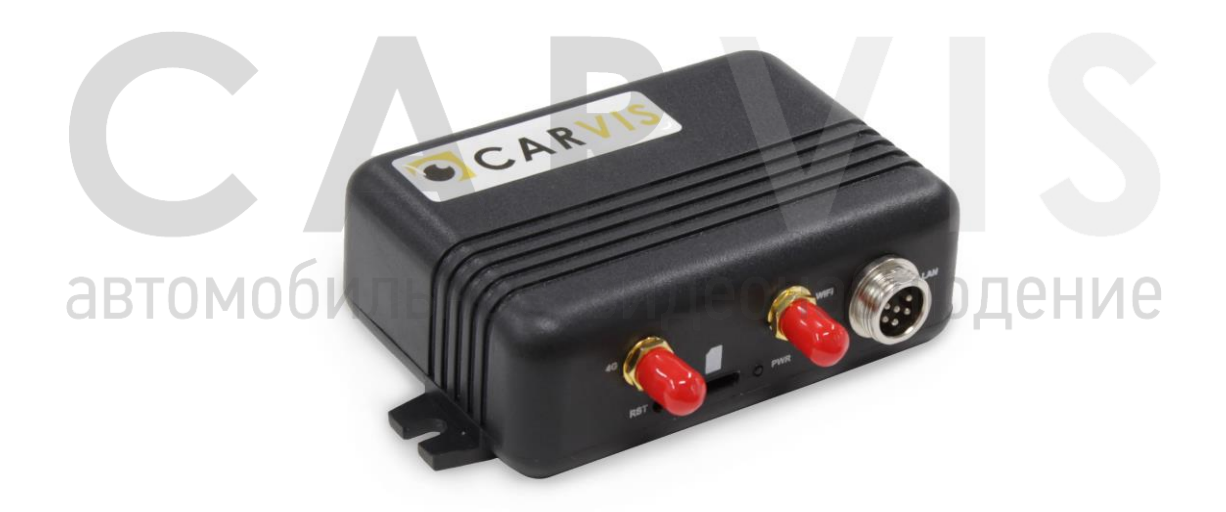

www.carvis.org

#### Оглавление

| 1. Технические характеристики             | 3  |
|-------------------------------------------|----|
| 2. Размер и комплектация                  | 4  |
| 2.1 Габаритные размеры 4G роутера         | 4  |
| 2.2 Комплектация                          | 4  |
| 3. Внешний вид                            | 5  |
| 3.1 Внешний вид 4G роутера CARVIS MR-01GW | 5  |
| 3.2 Разъёмы                               | 5  |
| 3.2.1 Разъём LAN                          | 5  |
| 4. Подключение 4G роутера                 | 7  |
| 4.1 Подключение к регистратору            | 7  |
| 4.2 Подключение к компьютеру              | 7  |
| 5. Настройка роутера                      | 8  |
| 5.1 Подключение к роутеру                 | 8  |
| 5.2 Настройки сети (настройки соединения) | 9  |
| 5.2.1 APN                                 | 9  |
| 5.3 Настройки Wi-Fi                       | 9  |
| 5.3.1 SSID                                | 9  |
| 5.3.2 Интернет Wi-Fi                      | 10 |
| 5.3.3 Расширенные настройки               | 12 |
| 5.4 Дополнительные настройки              | 13 |
| 5.4.1 Маршрутизатор                       | 13 |
| 5.4.2 Перезапуск устройства               | 13 |
| 5.4.3 Межсетевой экран (проброс портов)   | 14 |
| 5.4.6 VPN                                 | 15 |
| 5.5 Статус                                | 15 |
| 5. Правила эксплуатации                   | 17 |
| 6. Контактная информация                  | 18 |
|                                           |    |
|                                           |    |
|                                           |    |

# автомобильное видеонаблюдение

#### 1. Технические характеристики

Технические характеристики 4G роутера CARVIS MR-01GW (табл. 1):

Табл.1.

| Характеристика                         | Значение                                |  |  |
|----------------------------------------|-----------------------------------------|--|--|
|                                        | 4G LTE-FDD: B1/B2/B3/B5/B7/B8/B20       |  |  |
|                                        | 4G LTE-TDD: B38/B39/B40/B41             |  |  |
| Диапазоны мобильной сети               | TD-SCDMA: B34/B39                       |  |  |
|                                        | WCDMA: B1/B2/B5/B8                      |  |  |
|                                        | GSM: 850/900/1800/1900                  |  |  |
| Количество поддерживаемых антенн 4G    | 1                                       |  |  |
| Частотный диапазон Wi-Fi, ГГц          | 2.4                                     |  |  |
| Стандарты Wi-Fi                        | IEEE 802.11b/g/n                        |  |  |
| Режимы работы Wi-Fi                    | Точка доступа (АР), режим клиента (STA) |  |  |
| Количество поддерживаемых антенн Wi-Fi | 1                                       |  |  |
| Разъем антенн 4G и Wi-Fi               | SMA                                     |  |  |
| DHCP сервер                            | Есть                                    |  |  |
| Проброс портов                         | Есть                                    |  |  |
| Поддержка VPN                          | Есть (L2TP, PPTP)                       |  |  |
| Поддерживаемые сетевые протоколы       | ARP, IPv4, ICMP                         |  |  |
| Поддерживаемые сетевые сервисы         | NTP, DNS                                |  |  |
| Разъем LAN                             | Авиационный интерфейс (6-pin)           |  |  |
| Скорость LAN порта, Мбит/сек           | 10/100                                  |  |  |
| Количество SIM слотов, шт              | 1                                       |  |  |
| Типоразмер SIM карты                   | Nano                                    |  |  |
| Кнопка сброса                          | Есть                                    |  |  |
| Материал корпуса                       | Пластик                                 |  |  |
| Рабочая температура                    | -20°C+65°C                              |  |  |
| Напряжение питания, В                  | DC 12±3                                 |  |  |
| Максимальное энергопотребление, мА     | 120                                     |  |  |
| Размеры (Д×Ш×В), мм                    | 106.9×73×31.6                           |  |  |

автомобильное видеонаблюдение

## 2. Размер и комплектация

# 2.1 Габаритные размеры 4G роутера

Габаритные размеры 4G роутера CARVIS MR-01GW (мм) (рис. 1):

Рис. 1

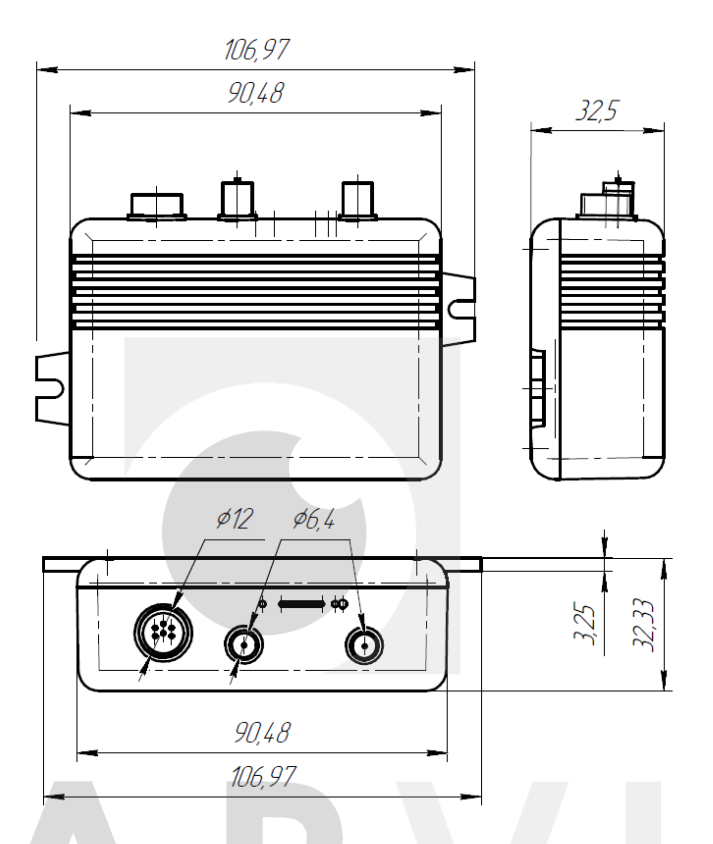

# 2.2 Комплектация

Комплектация 4G роутера CARVIS MR-01GW (табл. 2):

Табл. 2.

| N₽ | ГОМООИЛЬН Комплектация СОНАОЛЮД                            | Количество, шт. |
|----|------------------------------------------------------------|-----------------|
| 1  | 4G роутер CARVIS MR-01GW                                   | 1               |
| 2  | Технический паспорт изделия                                | 1               |
| 3  | Упаковочная тара                                           | 1               |
| 4  | Пломба                                                     | 1               |
| 5  | Антенна GSM                                                | 1               |
| 6  | Антенна Wi-Fi                                              | 1               |
| 7  | Кабель 6pin (мама) - 6pin (мама), 0,2м                     | 1               |
| 8  | Переходник 6-pin (папа) — RJ45 (мама) + 1 power, 0,2 метра | 1               |

# 3. Внешний вид

# 3.1 Внешний вид 4G роутера CARVIS MR-01GW

Передняя панель 4G роутера CARVIS MR-01GW (рис.2):

Рис. 2.

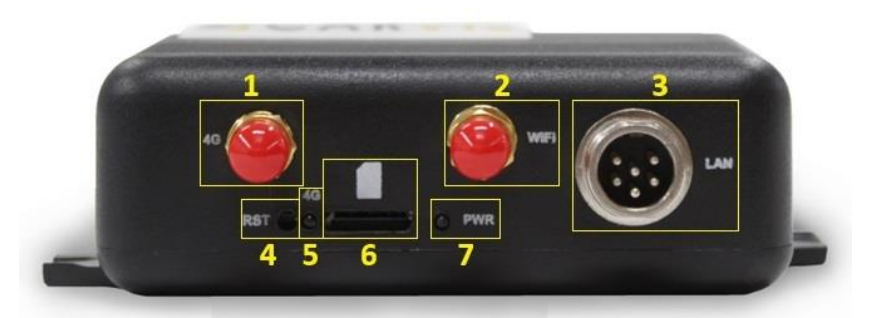

Разъемы передней панели CARVIS MR-01GW (таб. 3):

Табл. З.

| Nº | Названия разъёмов                                      |
|----|--------------------------------------------------------|
| 1  | Выход под антенну 4G                                   |
| 2  | Выход под антенну Wi-Fi                                |
| 3  | Разъем LAN                                             |
| 4  | Кнопка сброса роутера к заводским настройкам           |
| 5  | Индикатор подключения к мобильной сети передачи данных |
| 6  | Слот для установки SIM карты                           |
| 7  | Индикатор питания роутера                              |

Индикаторы состояния CARVIS MR-01GW (таб. 4):

#### Табл. 4.

| Индикатор | Состояние        | Обозначение                           |  |
|-----------|------------------|---------------------------------------|--|
|           | Включен          | Есть соединение по мобильной сети     |  |
| abtom     | Моллогльное виде | SIM-карта установлена, но нет —       |  |
| 46        |                  | соединения по мобильной сети          |  |
|           | Выключен         | Отсутствует SIM-карта в слоте         |  |
|           |                  | Устройство включено и нет устройств,  |  |
|           | Включен          | подключенных к точке доступа Wi-Fi    |  |
| PWR       |                  | роутера                               |  |
|           | Моргает          | Есть устройства, подключенные к точке |  |
|           | Wopraer          | доступа Wi-Fi роутера                 |  |
|           | Выключен         | Устройство выключено                  |  |

### 3.2 Разъёмы

#### 3.2.1 Разъём LAN

Разъем подключения сети LAN. Нумерация идет по часовой стрелке (рис. 3):

Рис. 3.

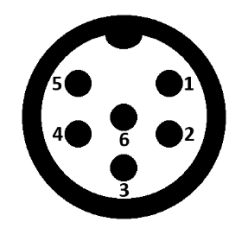

Описание контактов LAN разъёма (табл. 5):

Табл. 5

| Nº | Цвет                        | Описание |
|----|-----------------------------|----------|
| 1  | Оранжевый                   | TD-      |
| 2  | Бело-оранжевый              | TD+      |
| 3  | Бело-синий, синий           | +12B     |
| 4  | Бело-зеленый                | RD+      |
| 5  | Зеленый                     | RD-      |
| 6  | Бело-коричневый, коричневый | GND      |

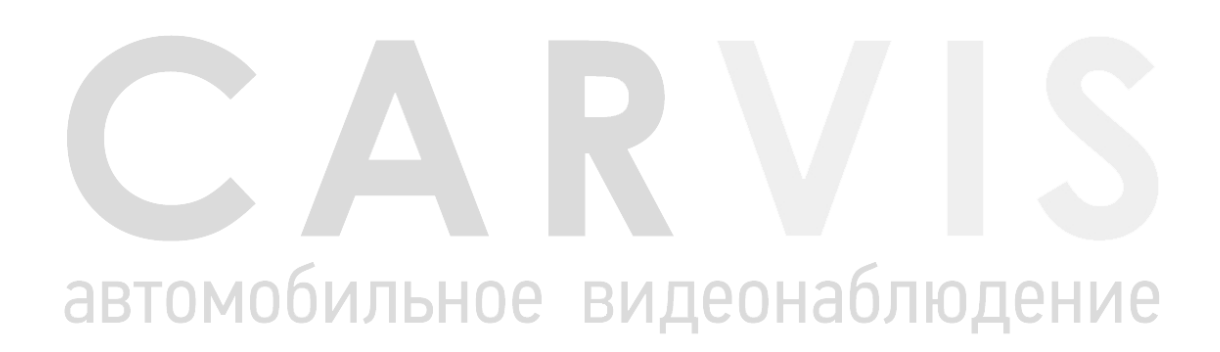

# 4. Подключение 4G роутера

### 4.1 Подключение к регистратору

Подключение 4G роутера к регистратору CARVIS осуществляется с использованием кабеля 6pin (мама) - 6pin (мама), который поставляется в комплекте. Кабель подключается к разъёму LAN 4G роутера с одной стороны, и к разъему IPC/LAN видеорегистратора CARVIS с другой стороны (рис. 4).

Рис. 4

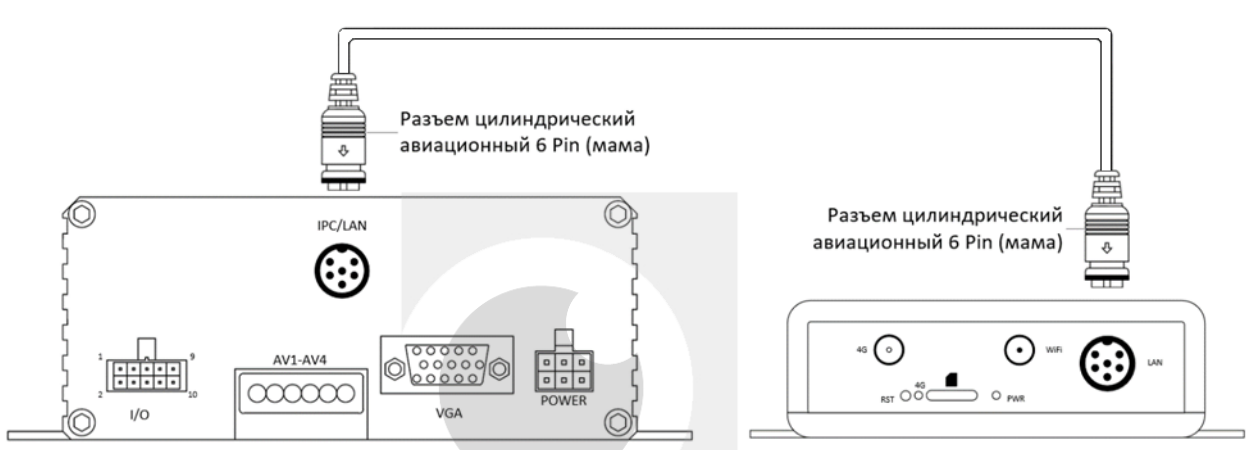

## 4.2 Подключение к компьютеру

Подключение 4G роутера к компьютеру осуществляется с использованием переходника 6pin (папа) — RJ45 (мама) + 1 power, который поставляется в комплекте. Переходник подключается к разъёму LAN 4G роутера. В разъем RJ45 переходника подключается патчкорд, второй конец патч-корда подключается в Ethernet порт компьютера. В разъем Power подключается блок питания DC 12B (рис. 5).

Рис. 5

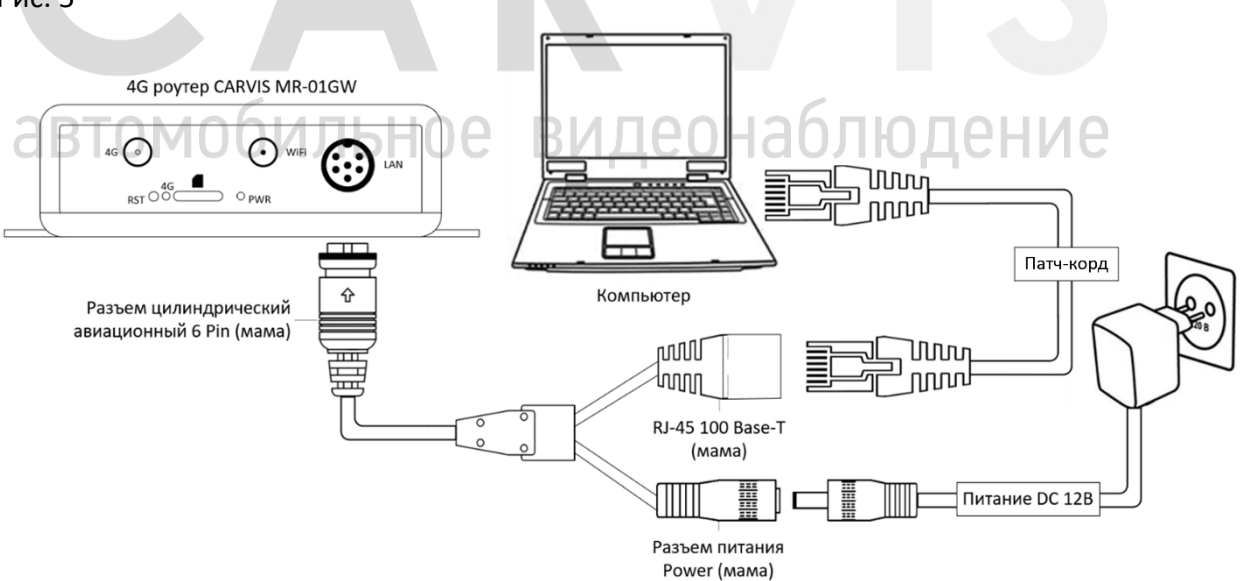

# 5. Настройка роутера

# 5.1 Подключение к роутеру

Для подключения к роутеру необходимо в адресной строке браузера ввести IP-адрес устройства (по умолчанию – 192.168.100.1). После этого на экране отобразится окно входа, в котором нужно ввести пароль (по умолчанию – admin) и нажать кнопку «Login» (рис.6).

Рис.6.

| 4GLTE |          | English 🗸 |
|-------|----------|-----------|
|       |          |           |
|       |          |           |
|       |          |           |
|       | Password |           |
|       | Login    |           |
|       |          |           |
|       |          |           |
|       |          |           |
|       |          |           |

После успешного ввода пароля отобразится главное меню роутера. Помимо вкладок с настройками здесь отображаются основные параметры работы роутера – статус подключения к мобильной сети, количество подключенных устройств и статус устройства (рис.7).

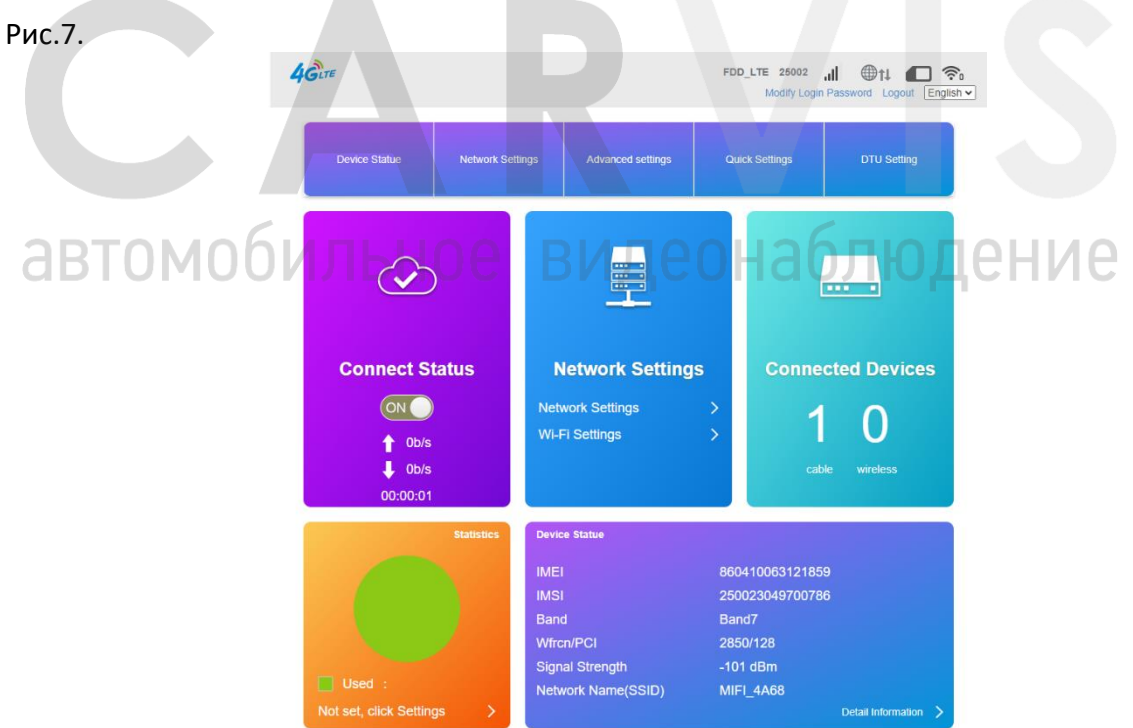

При установленной SIM-карте с настройками сети по умолчанию роутер выполнит подключение к мобильной сети автоматически. При успешном подключении к мобильной сети появится доступ в интернет.

#### 5.2 Настройки сети (настройки соединения)

В разделе «Network Settings» производится настройка работы роутера с мобильной сетью.

#### 5.2.1 APN

Во вкладке «APN» указываются настройки подключения мобильной сети.

По умолчанию выбор подходящего профиля APN осуществляется в автоматическом режиме. Можно выбрать один из профилей (их набор формируется автоматически от оператора SIM-карты) или создать новый вручную после нажатия кнопки «Add New» (рис.8).

Рис.8.

| <                 |                        | Connection Settings |
|-------------------|------------------------|---------------------|
| Connection Mode   | APN                    |                     |
| Network Selection | Current APN<br>Profile | MegaFon Internet    |
| APN               | РDР Туре               | IPv4 Add New        |
| LTE Band Lock     | Profile Name *         | MegaFon Internet    |
| LTE PCI Lock      | APN *                  | internet            |
|                   | Authentication         | СНАР                |
|                   | User Name              | gdata               |
|                   | Password               |                     |
|                   | Dial No.               |                     |
|                   | 0                      |                     |
|                   |                        |                     |

### 5.3 Настройки Wi-Fi

В разделе «Wi-Fi Settings» производится настройка работы Wi-Fi сети.

Пункт «Wi-Fi Switch» отвечает за включение/отключение Wi-Fi (Enable/Disable).

#### 5.3.1 SSID

Во вкладке «SSID» производится настройка точки доступа Wi-Fi (AP) (рис. 9): 🖊 🗅

- 1. Network Name имя сети (имя точки доступа Wi-Fi).
- 2. Security Mode режим безопасности.
- 3. Pass Phrase пароль для подключения.

#### Рис. 9.

| <                 | Set up wireless hot  | Wi-Fi Settings<br>spot so that your mobile phone or laptop could access network via it |       |
|-------------------|----------------------|----------------------------------------------------------------------------------------|-------|
| SSID              | Wi-Fi Switch         | Enable     O Disable                                                                   |       |
| WPS               | SSID                 |                                                                                        | Apply |
| Internet Wi-Fi    | Network Name(SSID) * | MIFL_4A68                                                                              |       |
| Advanced Settings |                      | SSID Broadcast                                                                         |       |
|                   | Security Mode        | WPA2(AES)-PSK                                                                          |       |
|                   | Pass Phrase *        |                                                                                        |       |
|                   |                      | Display Password                                                                       |       |
|                   |                      |                                                                                        | Apply |
|                   | 0                    |                                                                                        |       |

#### 5.3.2 Интернет Wi-Fi

Во вкладке «Internet Wi-Fi» можно настроить режим «Клиент» (STA), при котором роутер подключается к существующей Wi-Fi сети (рис 10).

Примечание: при одновременном подключении к мобильной сети и сети Wi-Fi приоритетным подключением является сеть Wi-Fi.

Рис. 10.

|       | <b>46</b> LTE  |                       |                                                | FDD_LTE 25002<br>Modify Log            | il the in Password Logout Er | <b>?</b> o<br>nglish ✓ |
|-------|----------------|-----------------------|------------------------------------------------|----------------------------------------|------------------------------|------------------------|
|       | <              | Set up wireless t     | Wi-Fi Setti<br>totspot so that your mobile pho | ings<br>ne or laptop could access netv | work via it                  |                        |
|       | SSID           | Wi-Fi Switch          | Enable                                         | O Disable                              | _                            |                        |
|       | WPS            | Internet Wi-Fi        |                                                |                                        | Аррі                         |                        |
|       | Internet Wi-Fi | Internet Wi-Fi Switch | O Enable                                       | Disable                                | Appl                         |                        |
| abtom |                | ьное                  | виде                                           | онао                                   | люде                         | ние                    |

Для активации режима «Клиент» необходимо установить «Internet Wi-Fi Switch» в положение «Enable» и нажать кнопку «Apply» (рис. 11).

#### Рис. 11.

| 4GLTE             |                       |                                                | FDD_LTE 25002 ,III  tu  o                      |
|-------------------|-----------------------|------------------------------------------------|------------------------------------------------|
| <                 | Set up wireless hots  | Wi-Fi Settin<br>spot so that your mobile phone | ngs<br>e or taptop could access network via it |
| SSID              | WI-FI Switch          | Enable                                         | O Disable                                      |
| WPS               | Internet Wi-Fi        |                                                | Αρριγ                                          |
| Internet Wi-Fi    | Internet Wi-Fi Switch | Enable                                         | O Disable                                      |
| Advanced Settings | Current Status        | WAN connected                                  | Apply                                          |
|                   | Wi-Fi Hotspot         |                                                |                                                |
|                   | Connect Delete Edit   | Add                                            | Security Mode                                  |
|                   |                       | 102/ <b>-</b> -103/03                          | - 1999                                         |

После этого откроется список ранее добавленных точек доступа.

Для добавления нового подключения нужно нажать на кнопку «Add». На странице отобразится список доступных для подключения беспроводных Wi-Fi сетей.

Также можно ввести все параметры вручную (рис. 12).

|                   | 4GLTE |                         | FDD                                                       | LTE 25002 , III The Registry Modify Login Password Logout English V |
|-------------------|-------|-------------------------|-----------------------------------------------------------|---------------------------------------------------------------------|
| <                 |       | Set up wireless hotspot | Wi-Fi Settings<br>so that your mobile phone or laptop con | uld access network via it                                           |
|                   | SSID  | Wi-Fi Switch            | Enable     O Disable                                      |                                                                     |
|                   | WPS   | Add WI-Fi Hotspot       | CADVIS                                                    | Apply                                                               |
| Advanced Settings |       | Security Mode           | WPA-PSK/WPA2-PSK                                          | аблюление                                                           |
|                   |       | Pass Phrase *           | Display Password                                          | аотрастис                                                           |
|                   |       | SSID                    | Signal                                                    | Refresh Apply Back<br>Security Mode                                 |
|                   |       | CARVIS                  | 7                                                         | WPA2-PSK                                                            |
|                   |       | O UNITEH                | <b>7</b>                                                  | WPA2-PSK                                                            |
|                   |       | O ROSSA                 |                                                           | WPA2-PSK                                                            |

После указания имени сети (Network Name), режима безопасности (Security Mode), алгоритма WPA (WPA Algorithms) и пароля подключаемой сети (Pass Phrase) в списке отобразится имя подключенной точки доступа. Если все параметры введены верно, то вверху экрана отобразится значок активного подключения к сети и изменится текущий статус на «Wi-Fi connected». Можно добавить несколько точек доступа (рис. 13).

Рис. 12.

#### Рис. 13.

| 4GLTE             |             |                     |                                                | FDD_LTE<br>Mod                     | 25002 , III 💮 💼 🛜<br>Ify Login Password Logout English |
|-------------------|-------------|---------------------|------------------------------------------------|------------------------------------|--------------------------------------------------------|
| <                 |             | Set up wireless hot | Wi-Fi Settin<br>spot so that your mobile phone | <b>gs</b><br>or laptop could acces | ss network via it                                      |
| SSID              | Wi-Fi Swite | ch                  | Enable                                         | O Disable                          | _                                                      |
| WPS               | Internet    | Wi-Fi               |                                                |                                    | Apply                                                  |
| Internet Wi-Fi    | Internet W  | I-FI Switch         | Enable                                         | O Disable                          |                                                        |
| Advanced Settings | Current Sta | atus                | Wi-Fi connected                                |                                    | Apply                                                  |
|                   | Wi-Fi Ho    | otspot              |                                                |                                    |                                                        |
|                   | Connect     | Delete Edit         | Add                                            |                                    |                                                        |
|                   | Option      | SSID                | Signal                                         |                                    | Security Mode                                          |
|                   | 0           | CARVIS              |                                                | - 7                                | WPA-PSK/WPA2-PSK                                       |
|                   | 0           | UNITEH              | 7                                              |                                    | WPA2-PSK                                               |

Если доступно для подключения несколько точек доступа, то выбрав нужную сеть в списке необходимо нажать на кнопку «Connect». Для подключения к другой сети нужно сначала отключиться от текущей, выбрав активную сеть, затем нажать на кнопку «Disconnect».

Примечание: если активное соединение было потеряно, то роутер автоматически подключится к любой ранее настроенной Wi-Fi сети при обнаружении.

#### 5.3.3 Расширенные настройки

Во вкладке «Advanced Settings» указываются параметры работы Wi-Fi (рис 14):

- 1. Network Mode сетевой режим.
- 2. Channel Bandwidth пропускная способность канала.
- 3. Country/Region Code код страны/региона.
- 4. Frequency (Channel) частота (канал).

Примечание: для изменения указанных выше параметров работы Wi-Fi необходимо выключить режим «Клиент». Рис. 14.

| 4GLTE            |                      | FDD_LTE 2<br>Mod                                                      | ify Login Password Logout Englis |
|------------------|----------------------|-----------------------------------------------------------------------|----------------------------------|
| <                | Set up wireless hots | Wi-Fi Settings<br>bot so that your mobile phone or laptop could acces | ss network via it                |
| SSID             | Wi-FI Switch         | Enable     O Disable                                                  | _                                |
| WPS              | Advanced Settings    |                                                                       | Арру                             |
| Internet Wi-Fi   | Band Selection       | 2.4G                                                                  |                                  |
|                  | Network Mode         | 802.11 b/g/n                                                          | ~                                |
| ivanced settings | Channel Bandwidth    | 20MHz/40MHz                                                           | ~                                |
|                  | Country/Region Code  | Российская Федерация                                                  | ~                                |
|                  | Frequency (Channel)  | Auto                                                                  | ~                                |
|                  |                      |                                                                       | Apply                            |

#### 5.4 Дополнительные настройки

В разделе «Advanced settings» находятся параметры локальной сети, VPN и инструменты для диагностики сети.

#### 5.4.1 Маршрутизатор

Во вкладке «Router» настраиваются параметры локальной сети (рис. 15).

#### **IP-Address**

IP-адрес маршрутизатора в локальной сети.

#### Subnet Mask

Маска подсети в локальной сети.

#### **DHCP** Server

Включение/отключение DHCP-сервера – службы автоматической выдачи IP-адреса подключенным клиентам. Если служба отключена, то присвоение IP-адресов устройствам производится вручную.

#### DHCP IP Pool

Начальный и конечный IP-адреса указывают диапазон IP-адресов, который назначается сервером DHCP для доступа к устройствам. IP-адрес вне этого диапазона не может быть назначен сервером DHCP.

#### DHCP Lease Time

Время аренды IP-адреса подключенным устройством.

| Рис. 15. |               |                   |                                   |  |  |  |
|----------|---------------|-------------------|-----------------------------------|--|--|--|
|          | <             | Advanced settings |                                   |  |  |  |
|          | Router        | Router            |                                   |  |  |  |
|          | Pestart Setup | IP Address *      | 192.168.100.1                     |  |  |  |
|          | Restart Setup | Subnet Mask *     | 255.255.255.0                     |  |  |  |
|          | Firewall      | DHCP Server       | Enable     O Disable              |  |  |  |
|          | Update        | DHCP IP Pool *    | 192.168.100.100 - 192.168.100.200 |  |  |  |
|          | Ping          | DHCP Lease Time * | 24 hour(s) Apply                  |  |  |  |
| автомо   |               | 900               | видеонаблюдение                   |  |  |  |
|          | Nslookup      |                   |                                   |  |  |  |
|          | Others        |                   |                                   |  |  |  |

#### 5.4.2 Перезапуск устройства

Во вкладке «Restart Setup» можно выбрать периодичность перезагрузки устройства (рис. 16).

Примечание: для обеспечения стабильного соединения по умолчанию выбран режим перезагрузки «Через неделю» - роутер будет перезагружаться 1 раз в неделю.

Примечание: роутер будет перезагружаться в 03:00 согласно выбранному режиму.

#### Рис. 16.

| <             |                                                   | Advanced settings                                                |
|---------------|---------------------------------------------------|------------------------------------------------------------------|
| Router        | Restart Setup                                     |                                                                  |
| _             | Restart Setup                                     | O Disable                                                        |
| Restart Setup |                                                   | <ul> <li>Every day</li> </ul>                                    |
| Firewall      |                                                   | O two days                                                       |
|               |                                                   | a week                                                           |
| Update        |                                                   | Apply                                                            |
| Ping          | 0                                                 |                                                                  |
| VPN           | Off: The automatic rest     Every day: The system | art function is disabled                                         |
|               | <ul> <li>two days: the first 3 am</li> </ul>      | restart after setting, every two days at 3 am restart            |
| Nslookup      | One week: restart at 3a                           | am the first time after setting, and restart at 3am every 7 days |

#### 5.4.3 Межсетевой экран (проброс портов)

Во вкладке «Port Mapping» раздела «Firewall» указываются правила, которые разрешают все обращения из внешней сети к определенному порту и передают их на конкретное устройство во внутренней сети (рис 17):

- 1. Src. Port порт источника.
- 2. Dest. IP Address IP-адрес назначения.
- 3. Dest. Port порт назначения.
- 4. Protocol протокол.
- 5. Comment комментарий.

Настроенные правила проброса портов отображаются в списке «Current Port Mapping Rules in System».

Рис. 17.

|                          |                       |                                                                                                    |                                      |                                                                                                    | _                                                                                                    |
|--------------------------|-----------------------|----------------------------------------------------------------------------------------------------|--------------------------------------|----------------------------------------------------------------------------------------------------|----------------------------------------------------------------------------------------------------|
|                          | Por                   | t Mapping                                                                                                    |                                      |                                                                                                    |                                                                                                    |
| Port Mapping Settings    | Enable O D            | sable                                                                                                    |                                      |                                                                                                    |                                                                                                    |
| ильное                   | e BNt                 | цеон                                                                                                    | абл                                  | ІЮДен                                                                                                    | V                                                                                                    |
| Port Mapping Settings    |                       |                                                                                                    |                                      |                                                                                                    |                                                                                                    |
| Src. Port *              |                       |                                                                                                    |                                      | (1~65000)                                                                                                    |                                                                                                    |
| Dest. IP Address *       |                       |                                                                                                    |                                      | (e.g., 192.168.0.101)                                                                                                    |                                                                                                    |
| Dest. Port *             |                       |                                                                                                    |                                      | (1~65000)                                                                                                    |                                                                                                    |
| Protocol                 | TCP+UDP               |                                                                                                    | ~                                    |                                                                                                    |                                                                                                    |
| Comment *                |                       |                                                                                                    |                                      |                                                                                                    |                                                                                                    |
|                          |                       |                                                                                                    |                                      | Apply                                                                                                    |                                                                                                    |
| 0                        |                       |                                                                                                    |                                      |                                                                                                    |                                                                                                    |
| Current Port Mapping Rul | es in System          |                                                                                                    |                                      |                                                                                                    |                                                                                                    |
| Src. Port                | Dest. IP Address      | Dest. Port                                                                                                    | Protocol                             | Comment                                                                                                    |                                                                                                    |
|                          |                       |                                                                                                    |                                      |                                                                                                    |                                                                                                    |
|                          | Port Mapping Settings | Port Mapping Settings Port Mapping Settings Port Mapping Settings Src. Port * Dest. IP Address * Dest. Port * Protocol TCP+UDP Comment * Current Port Mapping Rules in System Src. Port Mapping Rules in System Src. Port Port Mapping Rules in System Src. Port Port Mapping Rules in System Src. Port Port Mapping Rules in System Src. Port Port Mapping Rules in System Src. Port Port Mapping Rules in System Src. Port Port Mapping Rules in System Src. Port Port Mapping Rules in System Src. Port Port Mapping Rules in System Src. Port Port Mapping Rules in System Src. Port Port Port Mapping Rules in System Src. Port Port Port Mapping Rules in System Src. Port Port Port Port Port Port Port Port | Port Mapping   Port Mapping Settings | Port Mapping Settings   Port Mapping Settings   Port Mapping Settings   Port Mapping Settings   Src. Port *   Dest. IP Address *   Dest. Port *   Protocol   TCP+UDP   Comment *   Stc. Port Mapping Rules in System     Src. Port Mapping Rules in System | Port Mapping Settings     Port Mapping Settings     Comparing Settings     Src. Port *     (1-6500)   Dest. IP Address *   (1-6500)        Protocol        TCP+UDP     Comment *     Src. Port Mapping Rules in System     Src. Port Mapping Rules in System |

#### 5.4.5 Пинг

Во вкладке «Ping» можно проверить соединение с интересующим IP-адресом или URLадресом (рис 18).

Рис. 18.

| <             | Advanced settings |
|---------------|-------------------|
| Router        | Ping Testing      |
| Restart Setup | Ping_Count 10     |
| Firewall      |                   |
| Update        |                   |
| Ping          |                   |
| VPN           |                   |
| Nslookup      |                   |
| Others        |                   |

#### 5.4.6 VPN

Во вкладке «VPN» можно настроить VPN соединение (рис 19).

Доступны соединения L2TP или PPTP.

Рис. 19.

|       | <             | Advanced settings                                               |
|-------|---------------|-----------------------------------------------------------------|
|       | Router        | VPN                                                             |
|       | Restart Setup | Connection Type L2TP VPN client  Connection Status Disconnected |
|       | Firewall      | Enable                                                          |
| автом |               | ноя Name*<br>Типпен Разбиле Видео Наблюдение                    |
|       | VPN           | PPP User Name *                                                 |
|       | Nslookup      | Annh                                                            |
|       | Others        |                                                                 |

#### 5.5 Статус

В разделе «Статус» можно посмотреть основные параметры устройства.

### Статус устройства

Во вкладке «Device Statue» отображены версия программного обеспечения, оборудования, время работы с момента включения и параметры SIM карты (рис. 20).

#### Рис. 20.

| <              | Device Statue    |                                    |  |  |
|----------------|------------------|------------------------------------|--|--|
| Device Statue  | Device Statue    |                                    |  |  |
|                | Software version | ML7820+_B6A_7ETX0X_T3_58006        |  |  |
| Systerm Statue | Hardware version | ML7820+_V7.0                       |  |  |
| Natwork Status | Running time     | 00 Day : 00 Hour : 17 Min : 34 Sec |  |  |
| Network Statue | Product name     | ML7820+                            |  |  |
|                | IMEI number      | 860410063121859                    |  |  |
|                | ICCID number     | 897010230497007864                 |  |  |
|                | IMPL number      | 250022040700786                    |  |  |

#### Статус системы

Во вкладке «Systerm Statue» отображены основные параметры подключения внешней (глобальной) и локальной сети (рис. 21)

#### Рис. 21.

| <              |             |               | Systerm St   | atue              |  |
|----------------|-------------|---------------|--------------|-------------------|--|
| Davies Otatus  |             |               |              |                   |  |
| Device Statue  | WAN Info    |               |              |                   |  |
|                | ІР Туре     | IPV4          |              |                   |  |
| ysterm statue  | IP Addr     | 100.95.21.230 | IPV6 Addr    | -                 |  |
| letwork Statue | IP DNS Addr | 10.104.241.34 | IPV6 DNS     |                   |  |
|                | IP Gateway  | 100.95.21.230 | IPV6 Gateway | -                 |  |
|                | Netmask     | 255.0.0.0     |              |                   |  |
|                | LAN info    |               |              |                   |  |
|                | IP Addr     | 192.168.100.1 | MAC Addr     | A8:80:38:3B:04:5C |  |
|                | Net Mask    | 255.255.255.0 | DHCP Statue  | dhcp_connect      |  |
|                | LAN Statue  | lan_connect   |              |                   |  |
|                |             |               |              |                   |  |

# Статус сети

Во вкладке «Network Statue» отображены параметры подключения мобильного соединения (рис. 22)

## Рис. 22.

| автомо | биль           | ное                 | Network St | набл                  | ю <mark>ден</mark> ие |
|--------|----------------|---------------------|------------|-----------------------|-----------------------|
|        | Device Statue  | LTE Statue          |            |                       |                       |
|        |                | Mobile Server       | 25002      | Network Mode          | FDD_LTE               |
|        | Systerm Statue | Current Access Band | 3          | Current Access Arfron | 1425                  |
|        | Notwork Status | Globel ID           | 57477645   | Physical ID           | 80                    |
|        | Network statue | Cell ID             | 13         | Enodeb ID             | 224522                |
|        |                | RSRP/RSCP           | -97 dBm    | RSRQ                  | -9 dB                 |
|        |                | SINR                | 11         | RSSI                  |                       |
|        |                | Dial Statue         | Connected  |                       |                       |

#### 5. Правила эксплуатации

- 1. Все подключения должны осуществляться при отключённом электропитании.
- Запрещена подача на входы устройства сигналов, не предусмотренных назначением это может привести к выходу 4G роутера из строя.
- Не допускается воздействие на устройство температуры свыше +85°С, источников электромагнитных излучений, активных химических соединений, электрического тока, а также дыма, пара, яркого света в объектив (солнца или лампы накаливания) и других факторов, способствующих порче устройства.
- 4. Конфигурирование устройства лицом, не имеющим соответствующей компетенции, может привести к некорректной работе, сбоям, а также к выходу 4G роутера из строя.
- 5. Не допускаются падения и сильная тряска устройства.
- 6. Напряжение питания должно соответствовать требованиям 4G роутера. Не допускается подача напряжения (более DC 12±3B) непосредственно на 4G роутер.
- Если устройство не работает должным образом, необходимо обратиться к дилеру или в ближайший сервисный центр. Не пытаться самостоятельно разобрать 4G роутер! (Мы не несем ответственность за проблемы, вызванные несанкционированным ремонтом или техническим обслуживанием).

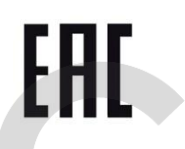

4G роутер CARVIS прошел обязательную сертификацию и соответствует стандартам ЕС. Более подробную информацию можно посмотреть на официальном сайте CARVIS в разделе «Сертификаты и дипломы».

# автомобильное видеонаблюдение

#### 6. Контактная информация

# CARVIS

Автомобильное видеонаблюдение

ООО «ЮниТех» 656023, г. Барнаул, ул. Германа Титова, д. 1В www.carvis.org

#### Отдел продаж

г. Барнаул тел.: 8 800 775-24-40 доб. 1 адрес эл. почты: info@carvis.org

г. Москва тел.: +7 (495) 320-30-04 адрес эл. почты: msk@uniteh.org

# Техническая поддержка

тел.: 8 800 775-24-40 доб. 2 адрес эл. почты: support@carvis.org

#